# Nationwide Express: Review Policies, Get Final Rate & Pay and Bind

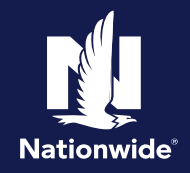

| Review Policies                                                                                                    |                                                                                                    |  |  |  |  |
|----------------------------------------------------------------------------------------------------|----------------------------------------------------------------------------------------------------|--|--|--|--|
| Step 1                                                                                                    |                                                                                                    |  |  |  |  |
| Action                                                                                                    | Screen                                                                                                    |  |  |  |  |
| <ul> <li>"Review policies" contains all the selected coverages and provides options to easily make changes or see more details.</li> <li>The system displays two products side by side. Keep scrolling to review each product quoted.</li> </ul>                                                                                                    | Network     Review policies       Coverage     Decontra and surphages     Telenations     Reports and underwriting       Coverage     Decontra and surphages     Telenations     Reports and underwriting       Coverage     Decontra and surphages     Telenations     Statistics       Statistics     Statistics     Statistics     Statistics       Statistics     Statistics     Statistics     Statistics       Statistics     Statistics     Statistics     Statistics       Statistics     Statistics     Statistics     Statistics       Statistics     Statistics     Statistics     Statistics       Statistics     Statistics     Statistics     Statistics       Statistics     Statistics     Statistics     Statistics       Statistics     Statistics     Statistics     Statistics       Statistics     Statistics     Statistics     Statistics       Colume deddettics     Statistics     Statistics     Statistics       Colume deddettics     Statistics     Statistics     Statistics       Colume deddettics     Statistics     Statistics     Statistics       Colume deddettics     Statistics     Statistics     Statistics       Colume deddettics     Statistics     Statistics     Statistics </td                                                                                                    |  |  |  |  |
| Step 2                                                                                                    |                                                                                                    |  |  |  |  |
| Action                                                                                                    | Screen                                                                                                    |  |  |  |  |
| This is another chance to review the policies for<br>the discounts already applied and options for<br>any additional discounts that may apply.                                                                                                    | Contract         Review publicles           Image: Structure and starting and starting and |  |  |  |  |
| Step 3                                                                                                    |                                                                                                    |  |  |  |  |
| Action                                                                                                    | Screen                                                                                                    |  |  |  |  |
| <ul> <li>Here is a view of the telematics tab on the rating page. Telematics options may vary based on state. Whatever you select will have to be confirmed.</li> <li>There are messages that you may encounter when the insured is not eligible for the instant verified discount. For example, the 2020 Toyota could have had a discount had the insured had sufficient driving data (90days).</li> </ul> |                                                                                                    |  |  |  |  |

By accepting a copy of these materials: (1) lagree that I am either: (a) an employee or Contractor working for Nationwide Mutual Insurance Company or one of its affiliates or subsidiaries ("Nationwide"); or (b) an Independent Sales Agent who has a contract and valid appointment with Nationwide; or (c) an employee of or an independent contractor retained by an Independent Sales Agent; or (d) an Independent Adjuster who has a contract with Nationwide; or (e) an employee of or an independent contractor retained by an Independent Adjuster. (2) I agree that the information contained in this training presentation is confidential and proprietary to Nationwide and may not be disclosed or provided to third parties without Nationwide's prior written consent.

(3) I acknowledge that: (i) certain information contained in this training presentation may be applicable to licensed individuals only and access to this information should not be construed as permission to perform any functions that would require a license; and (ii) I am responsible for acting in accordance with all applicable laws and regulations.

(4) I agree that I will return or destroy any material provided to me during this training, including any copies of such training material, when or if any of the following circumstances apply: (a) my Independent Sales Agent agreement with Nationwide is cancelled or I no longer hold any appointments with Nationwide; (b) my employment with or contract with a Nationwide Independent Sales Agent is terminated; or (e) my employment or contract with a Nationwide Independent Sales Agent agreement with Nationwide is cancelled or I no longer hold any appointments with Nationwide; (b) my employment with or contract with a Nationwide Independent Adjuster is terminated; or (e) my employment or contract with Nationwide is terminated; material, when or if any of the following training is a straining in the straining in the straining is a straining in the straining in the straining is a straining in the straining is a straining is a straining is a straining in the straining is a straining is a stra

# Review Policies (con'td)

### Step 4

| Step 4                                                                                                    |                                 |
|----------------------------------------------------------------------------------------------------|---------------------------------|
| Action                                                                                                    | Screen                          |
| You will need to review and accept the<br>telematics program enrollment. Advise the<br>prospect of any requirements of them.<br>When finished, select the "Continue" button. | <complex-block></complex-block> |
| Step 5                                                                                                    |                                 |
| Action                                                                                                    | Screen                          |

| Action                                                                                                    |                                                       |                                                                                                    | Scre                                                                                                    | en                                                                                                    |  |
|----------------------------------------------------------------------------------------------------|-------------------------------------------------------|----------------------------------------------------------------------------------------------------|----------------------------------------------------------------------------------------------------|----------------------------------------------------------------------------------------------------|--|
| The last tab in the "Review policies" section is<br>"Reports and underwriting". Current carrier is<br>ordered automatically, and Loss History and<br>MVR are ordered at Finalize Quote by selecting<br>Get Final Rate.<br>Remember, if the prospect wants to think about<br>it before you proceed, you can print the quote<br>from the top right corner in the Package tile or<br>the "Quote PDF" button at the bottom left corner<br>of the screen. | Finalize quote     Pay & bind     Account information | Review policies<br>Coverages Discounts and s<br>Reports and information u                                                            | urcharges Telematics Reports a                                                                                                    | and underwriting                                                                                                    |  |
|                                                                                                    | α Ma                                                  | Current carrier Accidents & violations Contents & violations Contents & violations Accidents & violations                            | Carrier: not found<br>Not ordered (NiCHELLE ADLER)<br>Not ordered (Tim Adler)<br>Hit<br>Not ordered (MiCHELLE ADLER)                        | Vew report Report available after Final Rate Report available after Final Rate Vew/odt property information Report available after Final Rate Report available after Final Rate      |  |
|                                                                                                    |                                                       | Accidents & violations<br>Accidents & violations<br>Accidents & violations<br>Accidents & violations<br>Accidents & violations       | Not ordered (Tim Adler)<br>Not ordered (Tim Adler)<br>Not ordered (MCHELLE ADLER)<br>Not ordered (MCHELLE ADLER)<br>Not ordered (Tim Adler) | Roori available after Final Rate<br>Report available after Final Rate<br>Report available after Final Rate<br>Report available after Final Rate<br>Report available after Final Rate |  |
|                                                                                                    |                                                       | Credit - PersonalAuto Credit - PersonalAuto Credit - Nomeowner Credit - Homeowner Credit - HSA Credit - HSA Credit - HSA Credit - RV | Ordered<br>Ordered<br>No Hit (HICHELLE ADLER)<br>No Hit (Tim Adler)<br>Ordered<br>Ordered<br>Ordered                                        |                                                                                                    |  |
|                                                                                                    |                                                       | <ul> <li>Credit - RV</li> <li>Credit - Bost</li> <li>Credit - Bost</li> </ul>                                                        | Ordered<br>Ordered<br>Ordered                                                                                                    | Refresh reports                                                                                                    |  |
|                                                                                                    |                                                       | Quote PDF ±                                                                                                    |                                                                                                    | Next Steps                                                                                                    |  |

| Step 6                                                                    |                                                                                                    |
|---------------------------------------------------------------------------|----------------------------------------------------------------------------------------------------|
| Action                                                                    | Screen                                                                                                    |
| When your customer accepts the quote, select the "Get final rate" button. | Noteward Express     Image: State of the state of the stat |

#### Nationwide Express: Review Policies, Get Final Rate & Pay and Bind

#### **Final Rate**

#### Step 1

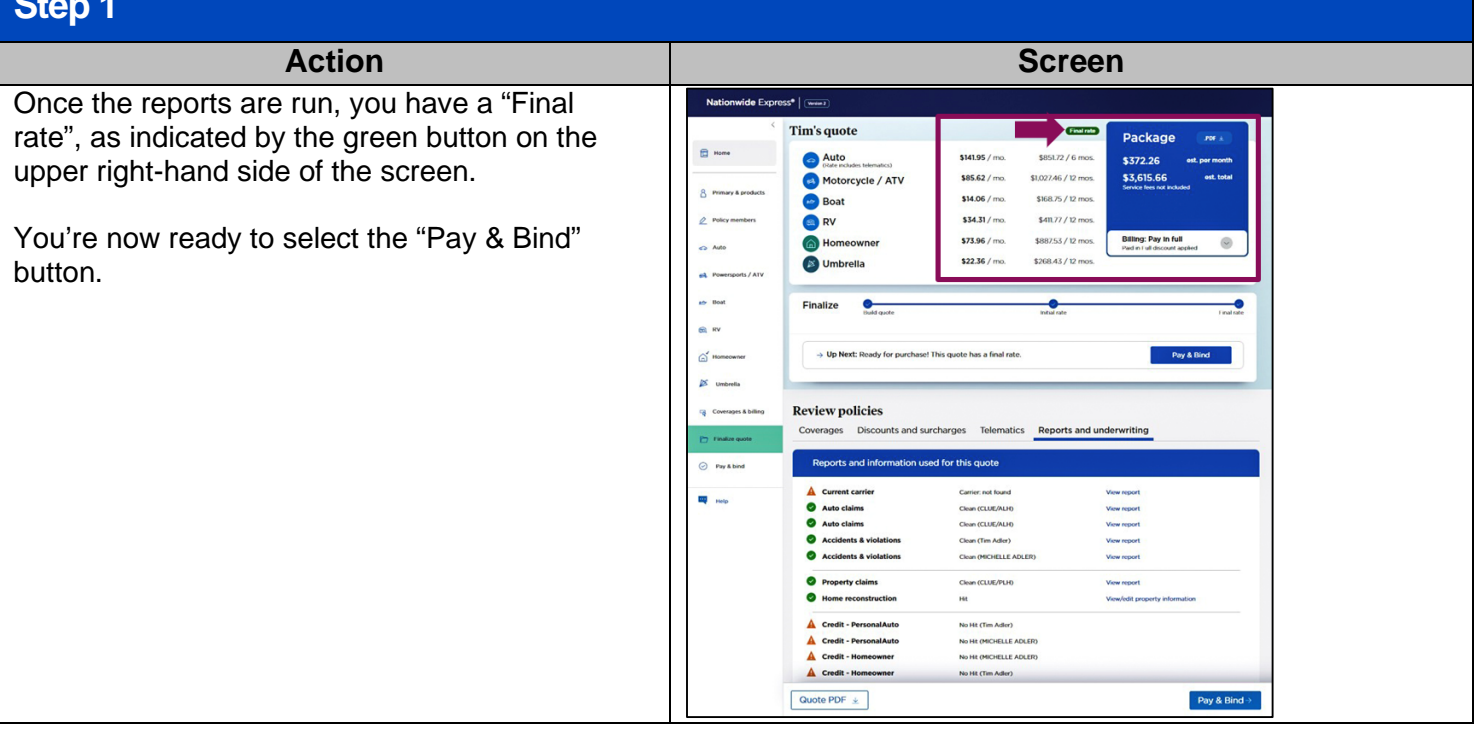

#### Pay & Bind

#### Step 1 Action Screen Pay & Bind Your customer has the option to change their Home Acc ounts and billing pla bill plan at the top of the screen. Bill to e 8 ner 🔲 2. Note that each policy is set up on its own billing Pay In full Discount applied account and the total due today is displayed at the bottom of the page. Bill de -\$851.72 / 6 mo. term . \$851.72 / term tota a" " \$1.027.46 / 12 mo. terr \$1,027.46 / term to \$168.75 / 12 mo. term \$168.75 / term total Vehicle \$411.77 / 12 mo. term \$411.77 / term total \$887.53 / 12 mo. term \$268.43 / 12 mo. term \$1,155.96 / term total Today's payment All fees included to sell ( Quote PDF 👱 Today's payment: \$3,615.66

## Nationwide Express: Review Policies, Get Final Rate & Pay and Bind

# Pay & Bind (cont'd)

| Step 2                                                                                                    |                                                                                                    |
|----------------------------------------------------------------------------------------------------|----------------------------------------------------------------------------------------------------|
| Action                                                                                                    | Screen                                                                                                    |
| Because everything is done electronically, bank<br>account and bankcard are the only options for<br>down payment. You can save that information for<br>future automatic payments.                                   | Today's payment     \$3,615.66     Due today       All tess included to suit particles.     \$3,615.66     Due today       Payment     Select payment type     •       • Bank account     Card                                                                                                    |
|                                                                                                    | Routing number     Image: Statute of the symmetric information for automatic recurring payments       ex: US556/09     Deve this payment information for today's full payments worms information for today's full payments upon renewal.       ex: 00002456/09     Re-enter account number       ex: 00002456/09     Re-enter account number       ex: 00002456/09     Edit                                                                                                    |
|                                                                                                    | Insurance Fraud Warning: Read the following statement to the customer  Submit Payment Disclaimer: Share with the customer  Guote PDF ± Today's payment: \$3,615.66 Submit payment ->                                                                                                    |
| Step 3                                                                                                    |                                                                                                    |
| Action                                                                                                    | Screen                                                                                                    |
| The screen displays what a "Card" payment<br>type looks like. The disclaimers, "Insurance<br>Fraud Warning" and "Submit Payment," need to<br>be shared with the customer by reading the<br>statements displayed.    | Payment         Select payment type         Bank account         O Card         Debit or Credit Card         Bunk account         O Card         We accept Visa, Matercard, American Express, and Discover cards         Card number         Billing address                                                                                                    |
| Once you share the disclaimers with your<br>customer, select the "Submit payment" button.<br>Nationwide Express will issue all the products<br>together whether they have the same or<br>different effective dates. | HAST     Expiration date     Security code       06/23     •••       090/073     3-4 days       Name on account     payment information for uutomatic recurring payments       Tm Adler     Edit                                                                                                    |
|                                                                                                    | Insurance Fraud Warning: Read the following statement to the customer  "Any person who knowingly and with intent to defraud any insurance company or other person files an application for insurance containing any materially false information or conceals, for the purpose of misleading, information concerning any fact material thereto commits a fraudulent insurance act, which is a crime."                                                                                                    |
|                                                                                                    | Submit Payment Disclaimer: Share with the customer         Image: Submit Payment Disclaimer: Share with the customer           Please read to the customer, before you click "Submit Payment":         "want to advise you, Tim Adler, that your verbal authorization obtained today, \$/10/2023, will be used to originate a one time Electronic Fund Transfer in the amount 1433.24 to your card ending in 5454. This amount will be deducted from your account."           Advise your account."         Advise your account."           Advise your customer, that they acknowledge Nationwide to electronically deduct one NSF fee payment from the same account in an amount permitted by their state department of insurance. If this fee is unpaid, their policy may be cancelled. In that event, Nationwide will send them a separate notice of cancellation in accordance with applicable state law.           Advise that this authorization allows Nationwide to initiate additional debits and/or credits to their card for |
|                                                                                                    | corrections, as necessary. If the account is a joint account, advise the customer that their authorization constitutes authorization of all account owners, whether they're a current owner of this account or they're added after the date they authorize this transaction. Cuote PDF ★ Today's payment: \$3,615.66 Submit payment >                                                                                                    |

### Pay & Bind (cont'd)

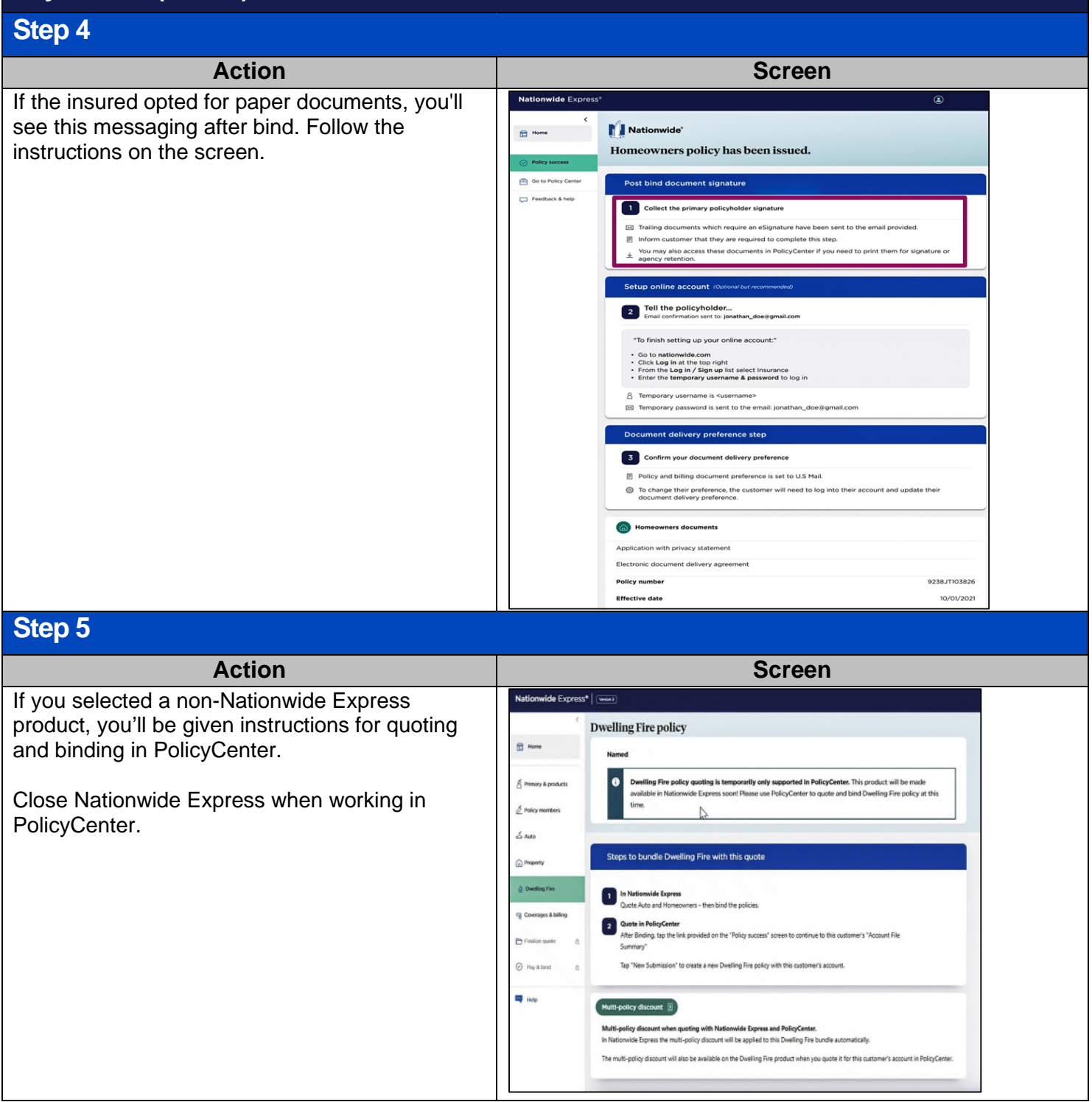